IAP 可以使用 DC 供电也可以使用 POE 供电.DC 的接口比较特殊是小口 4.0 的接口.如果不是原装电源可以用一条转接线就可以使用常用的标准接口.DC 电源为 12V 1.25A.POE 为标准 POE 支持 802.3AF 及 AT,

135 为双千兆接口的设备,而且两个接口都支持 POE (很多功能是要在配置选项里进行设置的)

IAP 是自组网设备,在有多只 IAP 的网络要配置时,只要配置好一台 AP,剩下的只要 联通通电,等设备启动时就会自动同步.前提是设备先要在一个二层网络中.

IAP这个系统是可以混用的.不同型号的设备只要是IAP的OS版本号一样就可以同时使用.如果是设备的区码不同是不能混用的.切记.

简单的 AP 配置说一下.

- 一. 如果是新设备,是初始状态 . 通电待机器启动完毕以后,电源灯亮,如果有网 线插入网口类会亮,无线指示灯初始状态时只有 2.4G 的灯亮起, AP 会发射 出一个默认的 instant 的开放式 wifi 网络,用电脑连接 instant 的网络 .打开浏 览器 输入网址: <u>http://instant.arubanetworks.com</u> 会自动跳转到 IAP 的 WEB 管理页面.也就是说不用去管它默认的 IP 是多少 . 当然您也可以查看一下无 线获取的默认网关,直接访问也可以的.
- 二. 拿到设备以后把 AP 直接在路由下面或是路由下面的交换机只要有 DHCP 服务器,AP 默认 0 口是自动获取的,也就是说 AP 会获取上级 DHCP 服务器分配的一个地址.跟我们电脑是一样的.等 AP 启动完毕以后查找到它的地址直接访问就可以了.有的朋友问如何查找 AP 的地址 .用一个简单的小工具 .百度搜索一下叫 MAC 地址查询工具.下载下以后电脑也连到与 AP 同一个网络中. 打开软件.点击搜索就会搜索到网络里的设备和地址信息了.

| 🛓 MAC      | 地址查询扫描器V3.7                   | .0版-BuildID16 | 0607 |                                  |                               |                            |
|------------|-------------------------------|---------------|------|----------------------------------|-------------------------------|----------------------------|
| IP地址<br>19 | 范围<br>2.168.0.0 -><br>活动主机[6] | 192.168.0.255 | <    | <- <mark>+&gt;&gt;</mark><br>扫描完 | ◎ B类 ◎ C类  切换接口<br>毕,耗时3.542秒 | 速度级别<br>5 ▼<br>极速<br>区分大小写 |
| 加入网        | 路技术交流QQ群                      | 微信关注          |      | 扫描                               | 停止 清除 (                       | 保存 生成静态列表 退出               |
| 类型         | IP地址                          | MAC地址         |      |                                  | 主机名                           | 设备商                        |
| 本机         | 192.168.0.110                 | 3C-           | Ä.   | 92                               | zz-x200                       | 纬创资通(Wistron)/中国           |
| 本机         | 192.168.0.230                 | 8C-           | 4    | С                                | zz-x200                       | Inte公司/马来西亚                |
| 1.         | 192.168.0.1                   | 00            | 3-3  | D                                |                               | Aruba网络/美国                 |
| 2.         | 192.168.0.5                   | 00            | i-E  | С                                |                               | 迈普通信(Maipu)/中国             |
| 3.         | 192.168.0.99                  | 00            | -0   | 9                                |                               | 美满科技(Marvell)/美国           |
| 4.         | 192.168.0.186                 | 60            | -2   | С                                |                               | Aruba网络/美国                 |
| 5.         | 192.168.0.252                 | 00            | -2   | '7                               |                               | Aruba网络/美国                 |
| 6.         | 192.168.0.255                 | 3(            | ·Ł   | )2                               |                               | 纬创资通(Wistron)/中国           |
|            |                               |               |      |                                  |                               |                            |
|            |                               |               |      |                                  |                               |                            |
|            |                               |               |      |                                  |                               |                            |
|            |                               |               |      |                                  |                               |                            |

三. 还有一种办法.如果你知道 ap 发射出无线的密码,连接上之后也可以直接访问 管理界面的网址: <u>http://instant.arubanetworks.com</u> 也能进到配置页面

打开管理界面默认用户名和密码都是 admin

| 欢迎使用 Instant                              |                                                                  |                                                     |
|-------------------------------------------|------------------------------------------------------------------|-----------------------------------------------------|
| VIRTUAL<br>NETWOXES VIRTUAL<br>CONTROLLER |                                                                  |                                                     |
| 用户名: admin<br>密码: •••••<br>登录             |                                                                  |                                                     |
|                                           | Internet:<br>活动上行镜路:<br>蜂窝動振服药提供商:<br>蜂窝信号:<br>主要 VPN:<br>省份VPN: | 检测已禁用<br>eth0<br>未安装调制新调器<br>未安装调制新调器<br>未配置<br>未配置 |

进到配置页面,图形化简单明了.

| -                                                                           |                                                                      |         |                                              |         |               |                                          |                            |                |                | 系线                                      | RF 安全 维护         | 更多•   帮助 注                      | 肖  |
|-----------------------------------------------------------------------------|----------------------------------------------------------------------|---------|----------------------------------------------|---------|---------------|------------------------------------------|----------------------------|----------------|----------------|-----------------------------------------|------------------|---------------------------------|----|
| ALADO.                                                                      | Virtual Control                                                      | instant | -CD:21:FC                                    |         |               |                                          |                            |                |                |                                         | 搜索               |                                 |    |
| 4 1 个网络                                                                     |                                                                      | +       | 🔊 2 接入点                                      |         |               | +                                        | 📃 1 个客户的                   | 耑              |                |                                         |                  |                                 | +  |
| 名称 <del>~</del><br>aruba<br>新建                                              | 客户端<br>1                                                             |         | 名称 =<br>6c:f3:7f:c2:e1:2<br>6c:f3:7f:cd:21:f | 2c<br>* | 容户院<br>0<br>1 |                                          | 名称 <del>-</del><br>zz-x200 | IP 地址<br>192.1 | 止<br>.68.0.230 | ESSID<br>aruba                          | 接入点<br>6c:f3:7f: | cd:21:fc                        |    |
| instant-0                                                                   | CD:21:FC                                                             |         |                                              |         |               |                                          |                            |                | 监控             | 入侵检测系统                                  | AirGroup 翻畫      | 17 个警报                          | -  |
| 信息                                                                          |                                                                      | 射频仪表标   | 反                                            |         |               |                                          |                            |                |                | 使用趋势                                    |                  |                                 |    |
| 国家,地区代码:<br>唐叔说封揭 IP 地址:<br>VC DNS:<br>管理:<br>主行報器次型:<br>上行報路次型:<br>上行報路状态: | CN<br>0.0.00<br>0.0.00<br>AirWave<br>192.168.0.186<br>Ethernet<br>上試 | 全部 賓    | 沪端                                           |         | 建度            | 撥入点<br>6c:f3:7f:cd:21<br>6c:f3:7f:c2:e1: | 利用率<br>fc<br>i2c           |                |                | 20<br>10<br>0<br>15<br><b>Aut</b>       | :15<br>(bps)     | 15:20                           |    |
| 简体中文 ▼                                                                      |                                                                      |         |                                              |         |               | ∧ir₩ave ttă: #                           | 连接                         |                |                | 10<br>0<br>10<br>100<br>1K<br>10K<br>15 | :15              | - <u>15:20</u><br>- <u>H</u> -A | 18 |

左边的网络是配置 SSID 及网络 (如果是出厂状态会有一个 instant 默认 SSID,这个 SSID 没有任何意义只做管理使用.待配置好以后就可以把它删除掉)

新建一个 SSID.按向导来,很简单.基本是傻瓜化的.当然下面有高级选项.可以根据你的要求来适当配置 .

(这里说一下中文 SSID 的配置方法. 点击显示高级选项,在右下角编码处选择 UF8 就可以用中文的 SSID 了.)

配置比较重要的一步是第二个选项 VLAN

| 新 | WLAN           |                                         |           |   |    |   |    | 帮助 |
|---|----------------|-----------------------------------------|-----------|---|----|---|----|----|
| 1 | WLAN 设置        |                                         | 2 VLAN    | 3 | 安全 | 4 | 接入 |    |
| 客 | 户端 IP 和 VLAN   | 指定方式                                    |           |   |    |   |    |    |
|   | 客户端 IP 地址分配:   | <ul><li>○ 虚拟控制</li><li>● 由网络分</li></ul> | 器受管理<br>配 |   |    |   |    |    |
|   | 客户端 VLAN 指定方式: | ● 默认<br>● 静态<br>● 动态                    |           |   |    |   |    |    |
|   |                |                                         |           |   |    |   |    |    |
|   |                |                                         |           |   |    |   |    |    |

一定要注意这里的配置.这里面的配置就会影响你的设备是作为哪个层面来使用.

客户端 IP 地址分配:一,虚拟控制器爱管理.这个实际上就是做三层,AP 做了一次路由转发,也就是说用户终端分配的地址是由 AP 下发的.AP 有下发 DHCP 的作用. 通常我们说它就是当路由模式了. 二.由网络分配. 这个模式时用户终端的地址就是上级网络分配的.AP 只是一个无线交换机,二层结构.

下面的客户端 VLAN 指定方式. 这个就是与网络构架相结合了. SSID 可以配置对 应的 VLAN ID.实现不同的 SSID 获取不同的 VLAN 以实现不同的网络访问权限.

后面的配置就比较简单了...不再啰嗦...

IAP 总体来说配置基本都很人性化,简单的设置也是非常简单.要更多的功能可以 查找一些资料 .

有很多朋友问 135 这设备的 eth1 网口的配置问题..在这也简单介绍一下 135 是双网口.默认是开放的0口,1口的作用是要自己去配置.可以配置为三层 也可以配置为二层模式.

既然是要配置有线口那么就找到有线的配置点,

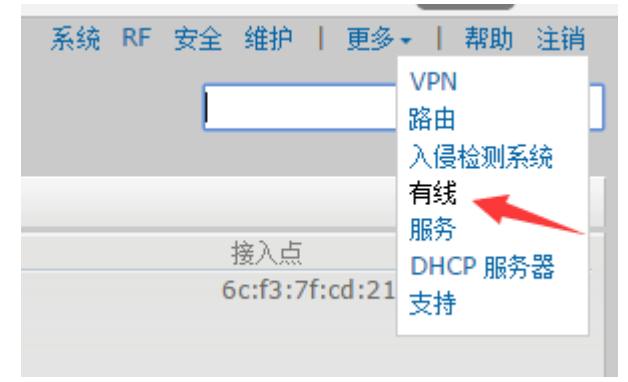

## 这里是默认状态

| 有线                                      |                                                        | 帮助 |
|-----------------------------------------|--------------------------------------------------------|----|
|                                         |                                                        |    |
| 有线网络                                    |                                                        |    |
| 有线网络:                                   | 网络分配:                                                  |    |
| wired-instant                           | 0/0: default_wired_port_profile ▼ 0/4: wired-instant ▼ |    |
| default_wired_port_profile              | 0/1: wired-instant                                     |    |
|                                         | 0/2: wired-instant                                     |    |
|                                         | 0/3: wired-instant                                     |    |
| 新建 编辑 删除                                |                                                        |    |
| ANY ANY ANY ANY ANY ANY ANY ANY ANY ANY |                                                        |    |
|                                         |                                                        |    |
| 有线用户                                    |                                                        |    |
| 有线用户                                    |                                                        |    |
|                                         |                                                        |    |
|                                         |                                                        |    |
|                                         |                                                        |    |
|                                         |                                                        |    |
|                                         |                                                        |    |
|                                         |                                                        |    |
|                                         | 福完 町                                                   | じ省 |
|                                         |                                                        |    |

左边是策略 右边对应的是端口.

135 是双口的 对应的就是 0/0 和 0/1

我们想把第二个口做成交换机模式. 我一般是新建一个策略,点击左边新建

| 新建有线网络 |         |   |    |      | 帮助 |
|--------|---------|---|----|------|----|
| 1 有线设置 | 2 VLAN  | 3 | 安全 | 4 接入 |    |
| 有线设置   |         |   |    |      |    |
|        | lan     |   |    |      |    |
|        |         |   |    |      |    |
| 主要用途:  | 雇员      |   |    |      |    |
|        | ○ 访客    |   |    |      |    |
| POE:   | 已启用   ▼ |   |    |      |    |
| 管理状态:  | 上线  ▼   |   |    |      |    |
|        |         |   |    |      |    |
|        |         |   |    |      |    |
|        |         |   |    |      |    |
|        |         |   |    |      |    |
|        |         |   |    |      |    |
|        |         |   |    |      |    |
|        |         |   |    |      |    |
|        |         |   |    |      |    |
|        |         |   |    |      |    |
|        |         |   |    |      |    |
| 显示高级洗项 |         |   |    | 下一步  | 取消 |
|        |         |   |    |      |    |

又是一个很简单的向导模式. 这个就不用我说了吧.

重要的问题点还是在 VLAN 配置的地方 .

| J  | 新  | 建有线网络          |          |   |      |   |   |    |
|----|----|----------------|----------|---|------|---|---|----|
| or | 1  | 有线设置           |          | 2 | VLAN |   | 3 | 安全 |
|    | VI | _AN 管理         |          |   |      |   |   |    |
|    | 橕  | ]式:            | 中继       |   | •    | ] |   |    |
|    | 容  | 户端 IP 地址分配:    | 中继<br>接入 |   |      |   |   |    |
|    | Я  | 许其数据包通过的 VLAN: |          |   |      | ] |   |    |
|    |    |                |          |   |      |   |   |    |
|    |    |                |          |   |      |   |   |    |

我们要做成交换机,那么模式肯定是接入了...

| 客户端 IP 地址分配: | 虚拟控制器受管理 🔹 | · ] |
|--------------|------------|-----|
|              | 虚拟控制器受管理   |     |
|              | 由网络分配      |     |

接下来的配置.客户端IP地址分配 就更简单了.虚拟控制器受管理肯定就是三层做了路由模式了. 由网络分配就是交换机模式二层了..那我们想用二层就选由网络分配..默认的 VLAN 是1. 后面就是下一步下一步完成了.

| 0/0: de | efault_wired_port_profil | e 🔻 | 0/4: | wired-instant | ۲ |
|---------|--------------------------|-----|------|---------------|---|
| 0/1: la | n                        |     |      |               |   |
| 0/2: wi | ired-instant             | ۲   |      |               |   |
| 0/3: wi | ired-instant             | •   |      |               |   |

这个策略配置完成以后,把右边第二个口的策略改成刚才配置的.最后确定. 这时再把设备接到 135 的第二个网口,现在就已经是二层的结构了.客户端就能获 取到上级网络的地址了.